Here are the instructions on how to download and install WS-FTP software on your personal computer

- 1. Logon to this website:
- http://www.oldversion.com/WS\_FTP-Limited-Edition.html

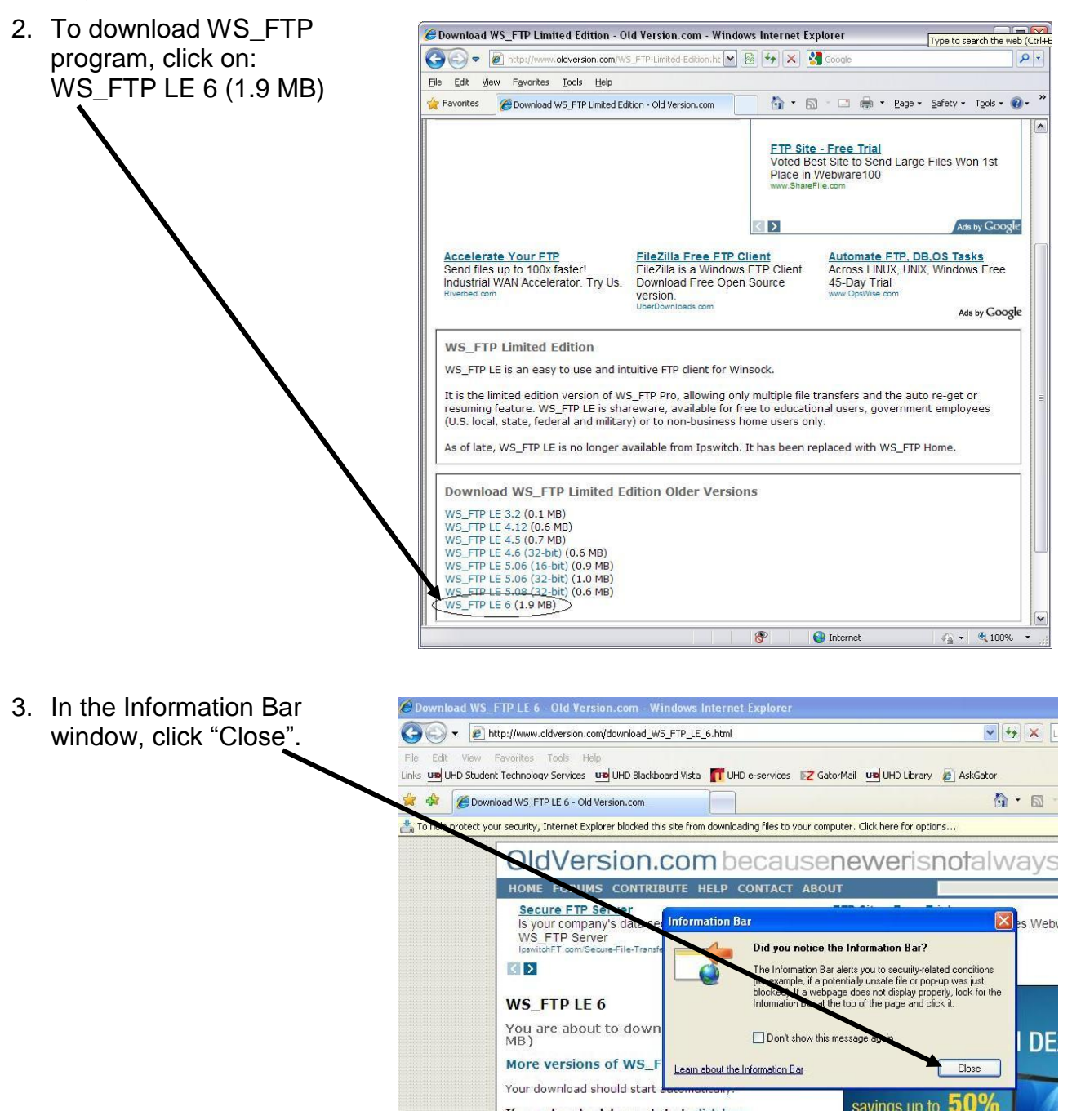

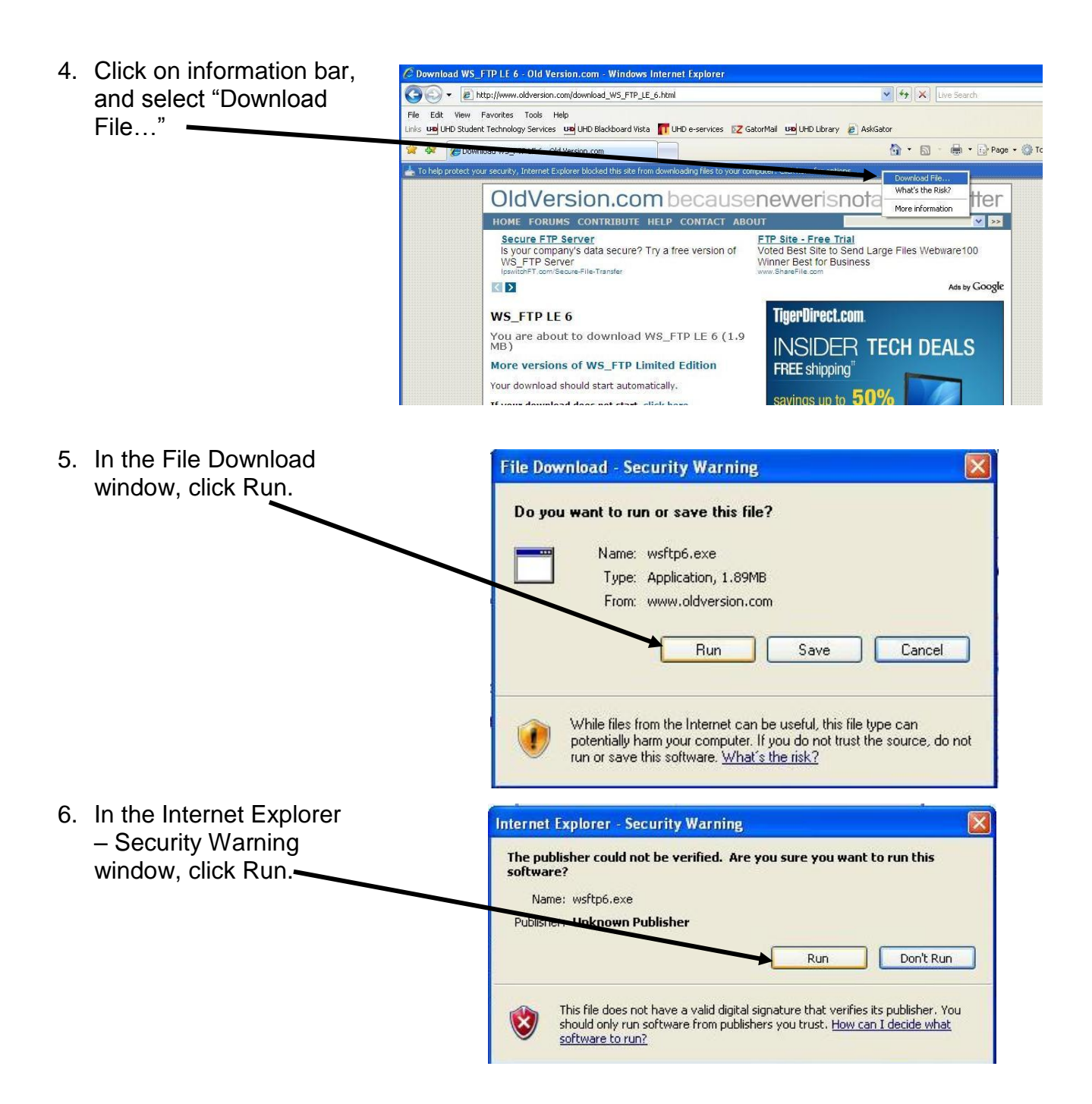

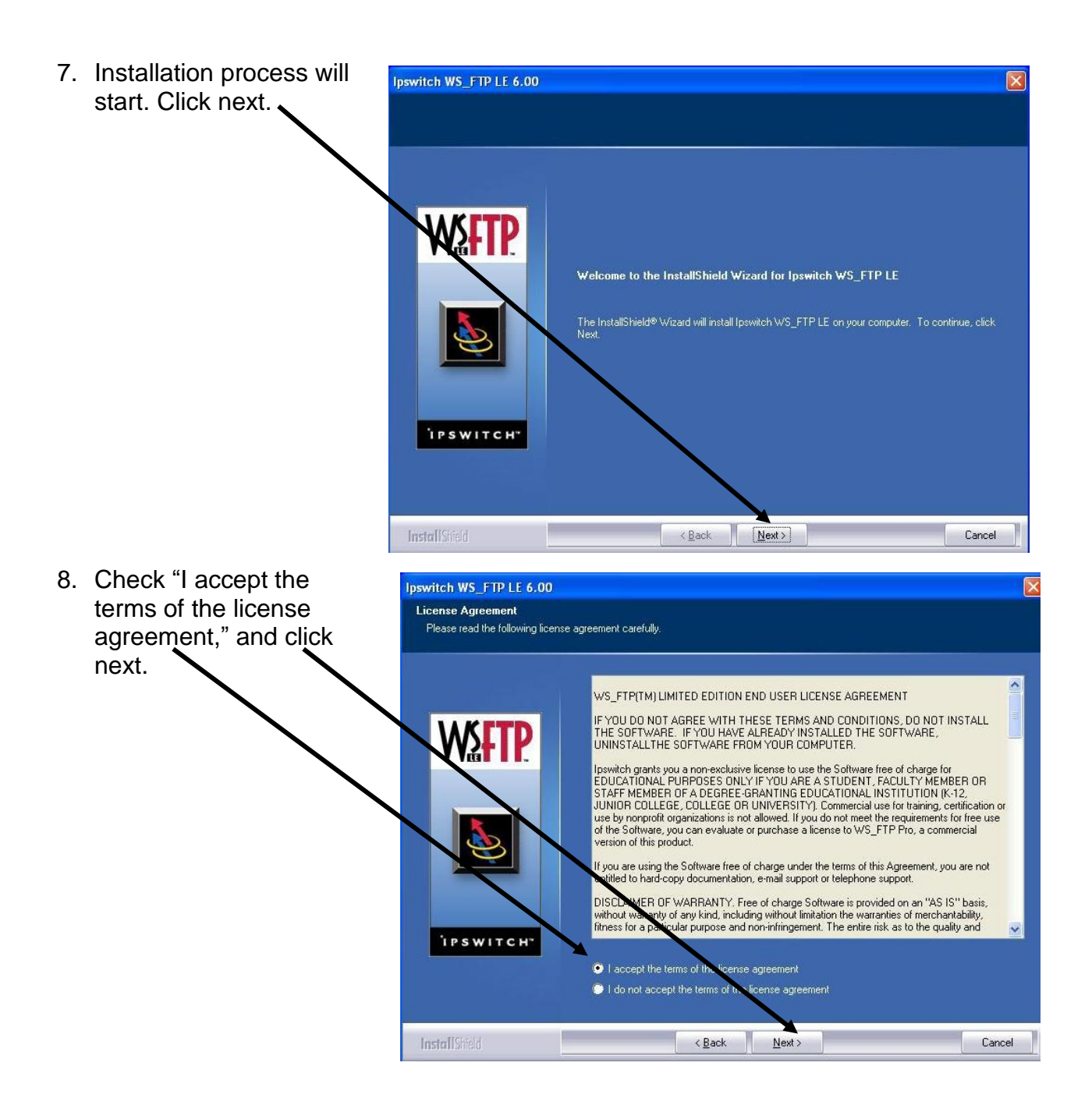

## Downloading and Installing WS-FTP on your personal computer

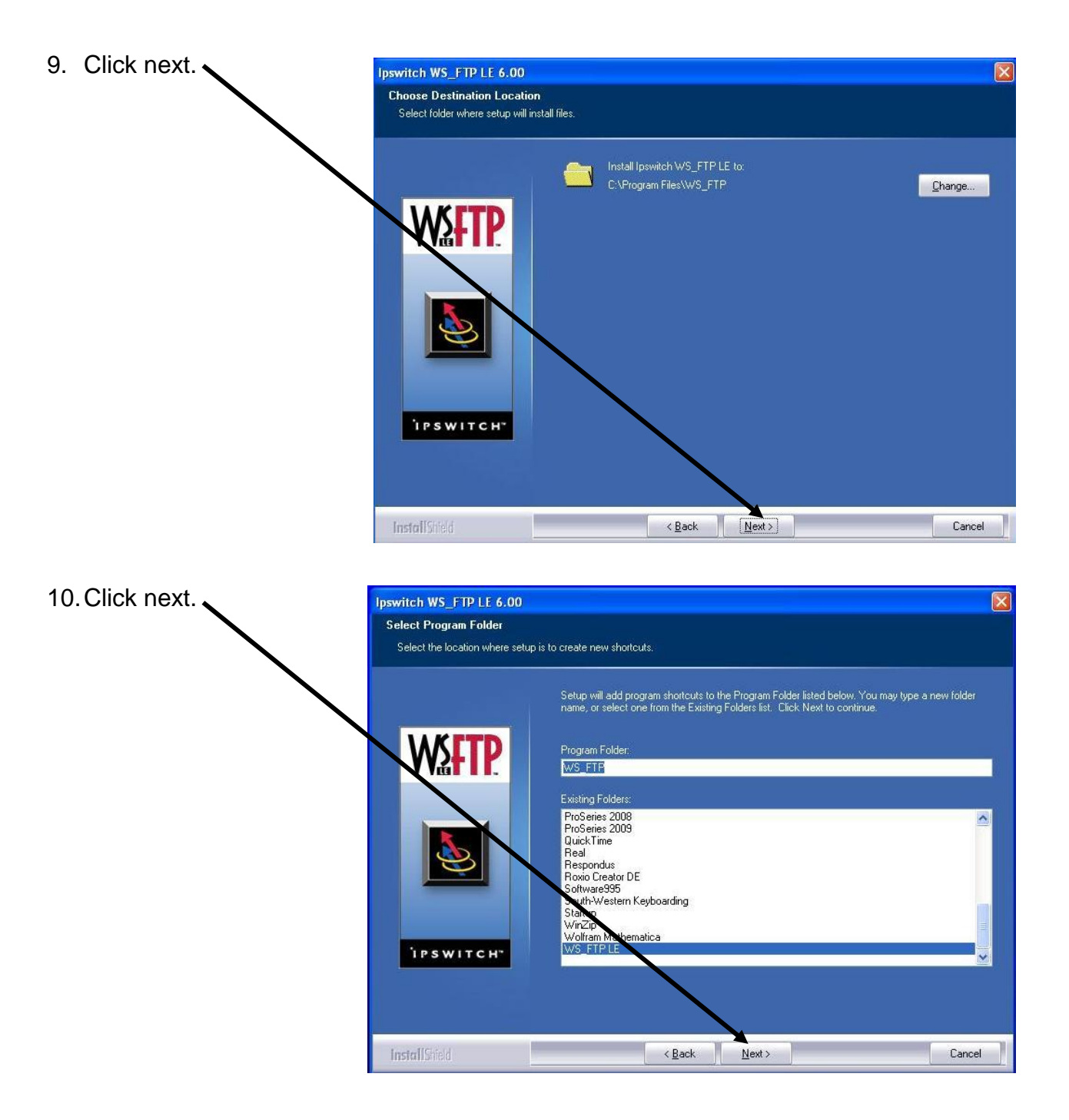

## Downloading and Installing WS-FTP on your personal computer

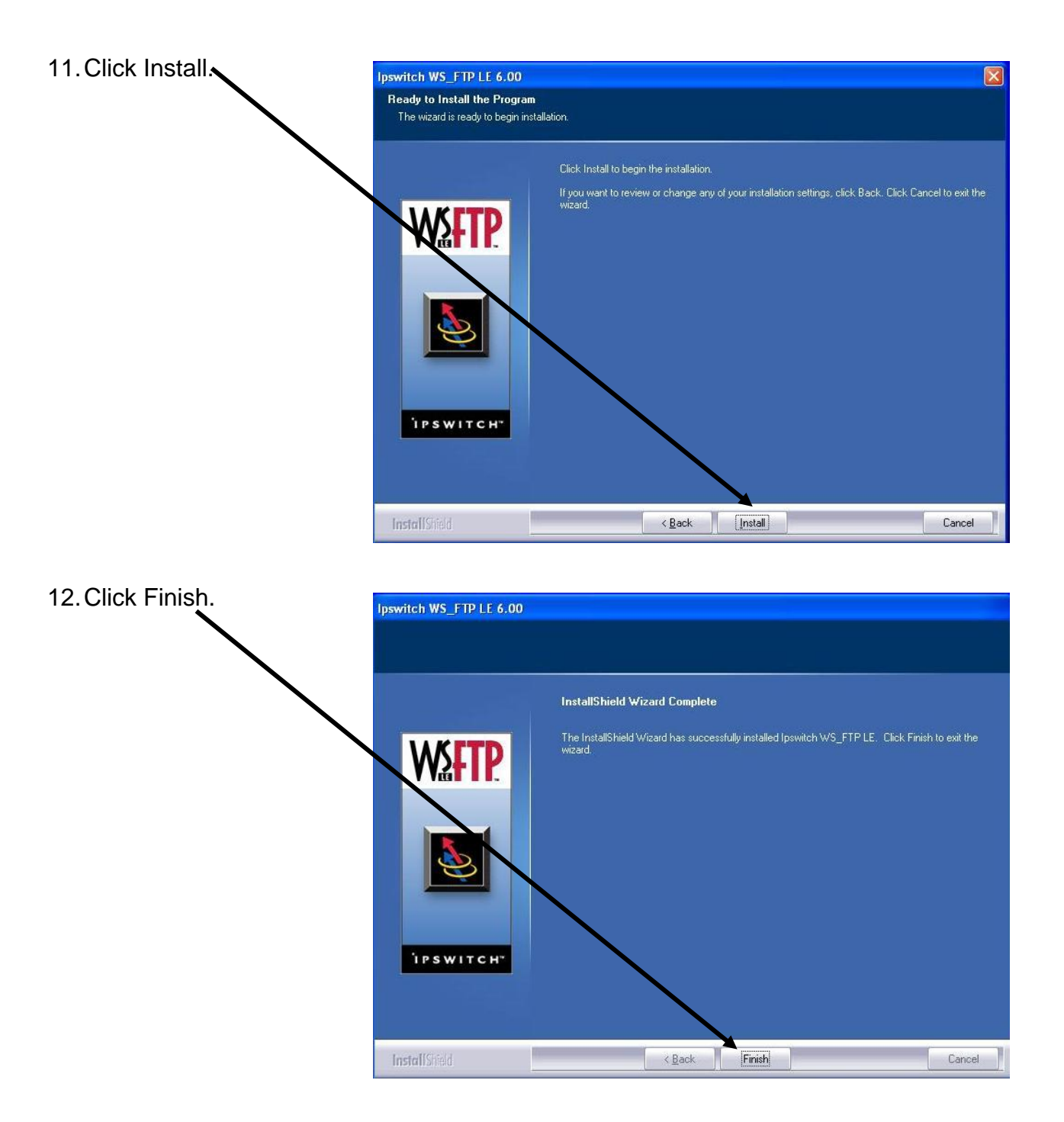

13. Click on Start > Programs > WS\_FTP > WS\_FTP LE 6.0

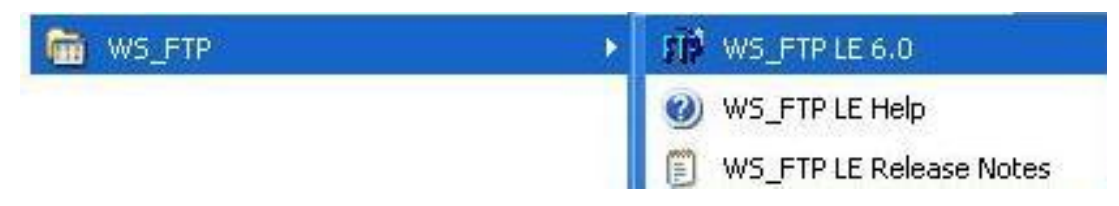

- 14. You are now ready to use WS\_FTP. Make sure to enter in the information as it appears below, then click OK.
  - Profile Name: gator
  - Host Name/Address: gator.uhd.edu
  - Host Type: Automatic detect
  - User ID: (enter your UHD username)
  - Password: (enter your password)

| FP Ipswitch WS_F                                                                                                    | TP LE                                                                                                    |                                                                                                    |                                                                      |                                      |           |                                                                                    |
|----------------------------------------------------------------------------------------------------|----------------------------------------------------------------------------------------------------|----------------------------------------------------------------------------------------------------|----------------------------------------------------------------------|--------------------------------------|-----------|------------------------------------------------------------------------------------|
| Local System                                                                                                    |                                                                                                    |                                                                                                    | Remote Site                                                          |                                      |           |                                                                                    |
| on Files\Ado                                                                                                    | be∖Adobe Version Cu                                                                                                    | Session Properties                                                                                                    |                                                                      | ? 🛛                                  |           | <u>•</u>                                                                           |
| Name   Dictionari   Image: Second and the second and the second and the | Date       es     20090810     14:23       pt.~     20090810     14:23       20090810     14:23     20090810       .dl~     20090810     14:23       SDK~     20090810     14:23       UI.~     20090810     14:23       Nock 2.0     E 6.0 2003.11.04, Copyright © 1 | General Startup Adv<br>Profile Name:<br>Host Name/Address:<br>Host Type:<br>User ID:<br>Password:<br>Comment:<br>0K<br>992-2003 Ipswitch, Inc. | gator<br>gator.uhd.edu<br>Automatic detect<br>jusername<br>Cancel Ap | New<br>Date<br>Anonymous<br>Fave Pwd | Jate Size | ChgDir<br>MkDir<br>MkDir<br>View<br>Exec<br>Rename<br>Delete<br>Refresh<br>DirInto |
| Connect                                                                                                    | Cancel                                                                                                    | LogWnd                                                                                                    | Help                                                                 | Options                              | About     | Exit                                                                               |

## 15. Re-enter your password and click OK.

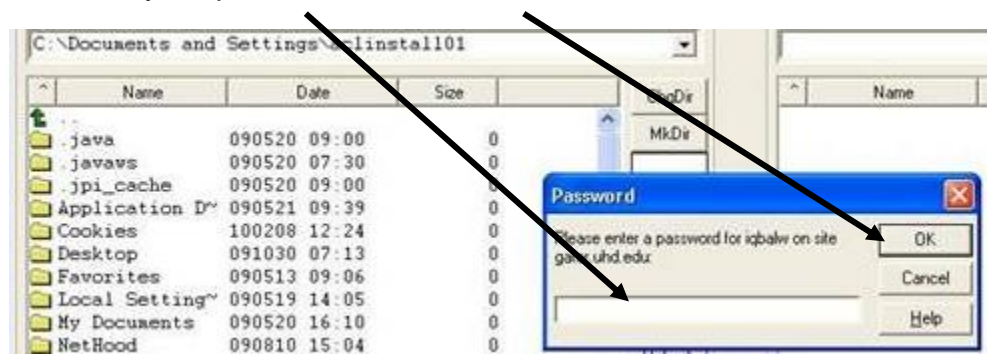

Please see "Introduction to WS-FTP" documentation on how to use this software. <u>https://www.uhd.edu/computing/labs-technology-centers/academic-computing-labs/</u> <u>Documents/uhd\_ws\_ftp.pdf</u>